# MANUAL ENVÍAME

Integración 🚮 shopify

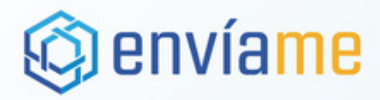

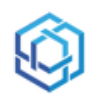

## Requisitos

- Tener acceso con permisos de administrador en Shopify.
- Tener acceso a Envíame.
- Tener una regla configurada (con sus couriers asignados) y bodega creada en Envíame.

Esta integración permite a las tiendas Shopify importar sus envíos hacia la plataforma de Envíame. En esta guía se revisan los requisitos y pasos a seguir para poder configurar correctamente la integración Shopify/Envíame.

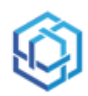

#### Preparar Webhook en Shopify

Para poder configurar esta integración, será necesario que en la tienda Shopify se configure un nuevo Webhook. Para esto debes:

- Acceder a panel de administración de la tienda de Shopify como un usuario con permisos de administrador.
- Ir a la sección "Configuración", la cual desplegará el menú de configuración y debes seleccionar la opción "Notificaciones" del panel izquierdo.

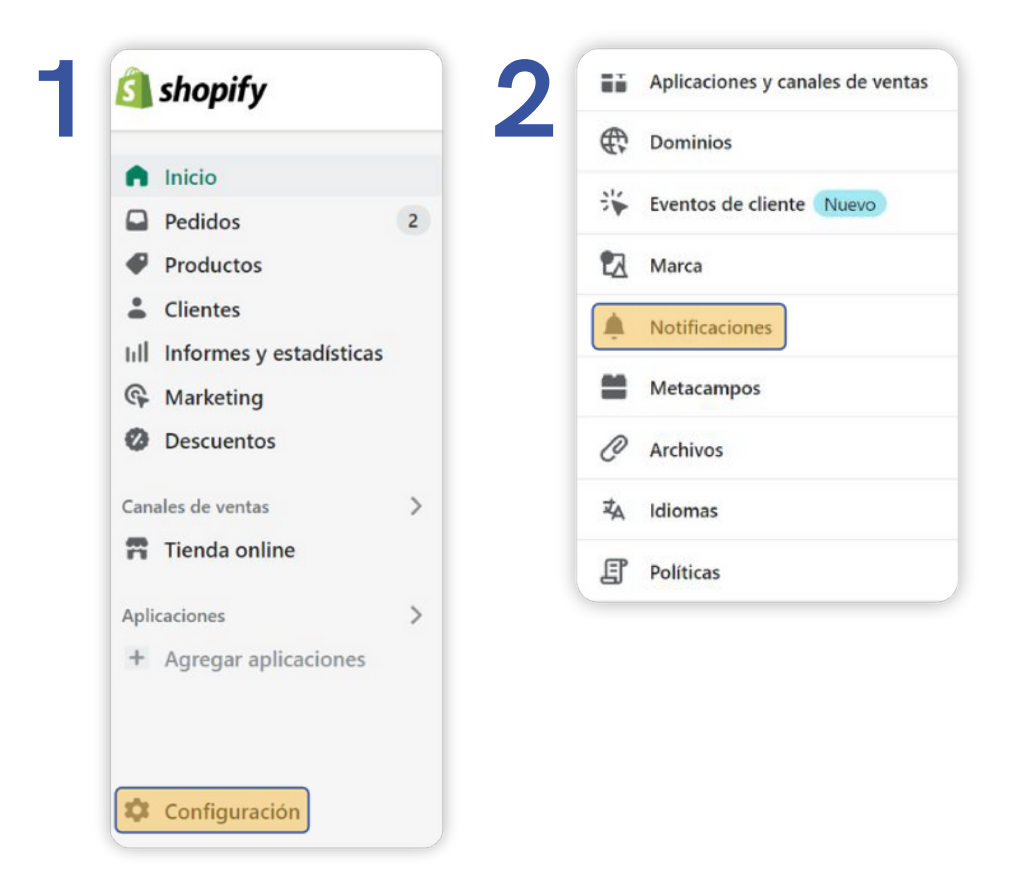

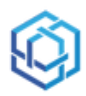

Se desplegará la pestaña de notificaciones para su configuración.

- Te debes desplazar hasta el final de la pagina, a la categoría Webhooks y hacer click en "Crear Webhook".
- Se desplegará un pop-up que debemos configurar de la siguiente forma:

| Crear webhook                             |               |    |
|-------------------------------------------|---------------|----|
| Agregar webhook                           |               | ×  |
| Evento                                    | Formato       |    |
| Proceso de envío de pedido 🗘              | JSON          | \$ |
| URL                                       |               |    |
| https://api.enviame.io/companies/1111/Sho | opify-webhook |    |
| Versión de la API de webhooks             |               |    |
| 2022-10 (Más reciente)                    |               | \$ |

- 1. <u>Evento:</u> Debes seleccionar la opción "Proceso de envío de pedido".
- 2. Formato: Seleccionar "JSON".
- 3. <u>URL:</u> debes copiar el siguiente URL y reemplazar 1111 por el ID correspondiente a tu empresa en Envíame.

https://api.enviame.io/companies/1111/shopify-webhook

- 4. <u>Versión de la API de webhooks:</u> Selecciona la versión que indique "Mas reciente".
- 5. Seleccionamos "Guardar" y el Webhook se guardará.

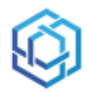

#### Una vez configurado el Webhook aparecerá una "Key" en la parte de abajo la cual necesitarás mas adelante para hacer la configuración de la integración en la plataforma de Envíame.

| ar webhoo                                            | sk                                                       |         |                               |
|------------------------------------------------------|----------------------------------------------------------|---------|-------------------------------|
| evento                                               | URL de devolución de llamada                             | Formato |                               |
| <u>Proceso</u><br><u>de</u><br>envío<br>de<br>pedido | https://api.enviame.io/companies/1111/jumpseller-webhook | JSON    | Enviar notificación de prueba |
|                                                      |                                                          |         |                               |

Con esto, ya terminaste de configurar la integración en Shopify, ahora lo debes hacer en nuestra plataforma Envíame.

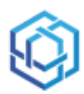

#### Configurar integración Shopify en Envíame

Una vez preparada la tienda Shopify con su nuevo Webhook, se debe configurar la integración en la plataforma Envíame de la siguiente manera:

- Accede a tu cuenta Envíame con permisos de administración.
- Luego, debes ir a la sección "Mi empresa", ingresar a la pestaña "Integraciones" y hacer click en "Configurar" en la integración de Shopify.

| Info de la empresa Unuarios omple | ados Bodegas Carrien. / Configuración Market/Face Integraciones Avanzado Hutificaciones Campos adicionales |       |
|-----------------------------------|----------------------------------------------------------------------------------------------------|-------|
|                                   | 1857                                                                                                    |       |
| Nombre de la empresa:             | Seller Saporte                                                                                             | L)    |
| Razón Social:                     | Seler spa23                                                                                                | 曰/    |
| Rvtz                              | 1111115.4                                                                                                  |       |
| Gire:                             | Seller Seporte                                                                                             |       |
| Paix                              | Osle • Historial de activación                                                                             |       |
| Direction                         | Las Condes * Auda vitacura 123 bitado Desoripcion Unuario                                                  | Fecha |

| Avanzado Notificaciones | Campos adicionales |            |            |
|-------------------------|--------------------|------------|------------|
| Integración             | Тіро               | Estado     | Acción     |
| shopify                 | Webhook            | $\bigcirc$ | Configurar |
| VTEX                    | Webhook            | $\bigcirc$ | Configurar |

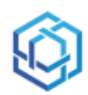

#### Completar el formulario de configuración

Debes completar la configuración de acuerdo a lo que se detalla a continuación:

- Firma de seguridad: Corresponde a "KEY" generada en Shopify (Pág. 5).
- <u>Shopify\_api\_key:</u> Se deja en Blanco.
- Shopify\_password: Se deja en Blanco.
- Shopify\_hostname: Se deja en Blanco.
- <u>Webhook Hostname</u>: Corresponde a la URL del Shopify incluyendo "https://".
- Multibulto dinámico: Dejar desmarcado.
- <u>Bilateral</u>: Dejar en blanco.
- <u>Lugar de retiro / Bodega:</u> Debes seleccionar la bodega que se encontrará enlazada la integración y de la cual saldrán los envíos.

| Configura la integración                              |   |
|-------------------------------------------------------|---|
| Firma de seguridad                                    |   |
| shopify_api_key                                       |   |
| shopify_password                                      |   |
| shopify_hostname                                      |   |
| Webhook Hostname                                      |   |
| Ejemplo: ejemplo.myshopify.com<br>Multibulto dinámico |   |
| Bilateral                                             |   |
| Seleccionar                                           | ~ |
| BodegaPrueba                                          |   |

Finalmente, solo se debes seleccionar "Guardar" y la integración estará lista para la creación de envíos automatizada.

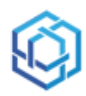

#### Crear Envio de Prueba en Shopify

Para probar la integración debes hacer lo siguiente:

- 1. Dirígete al panel de Administrador Shopify, y selecciona "Pedidos".
- 2. Luego selecciona "Crear Pedido".
- 3. En "Crear Pedido", agrega un producto (el que estimes conveniente) al carrito de compras.
- 4. En la misma página, en la sección "Cliente" procedemos a seleccionar un cliente, o creamos uno nuevo seleccionando "Crear un nuevo Cliente".

| Productos R                                                | eservar artículos Agregar artículo personalizado | Cliente                                                                                     |   |
|------------------------------------------------------------|--------------------------------------------------|---------------------------------------------------------------------------------------------|---|
| Q Buscar Productos                                         | Explorar                                         | manu ruiz<br>No hay pedidos                                                                 |   |
| Producto Prueba.comida COP 2.000,00                        | Cantidad Total                                   | INFORMACIÓN DE CONTACTO<br>test.test1123@test.cl<br>Sin número de teléfono                  | I |
| Pago<br>Subtotal<br>Agregar descuento —<br>Agregar envío — | COP 2.000,00<br>COP 0,00<br>COP 0,00             | DIRECCIÓN DE ENVÍO<br>manu ruiz<br>carrera 27 # 30 15<br>piso 100<br>werwer CAQ<br>Colombia | 1 |
| Impuesto No calculado Total                                | COP 0,00<br>COP 2.000,00                         | DIRECCIÓN DE FACTURACIÓN<br>La misma dirección de envío                                     |   |
|                                                            |                                                  |                                                                                             |   |

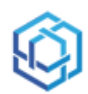

Para finalizar con la prueba haremos lo siguiente:

- En el pedido, selecciona "Cobrar Pago" y luego "Marcar como pagado".
- Se desplegará una pestaña para confirmar que el pedido de prueba está pagado.
- Una vez confirmado esto y de haber preparado el pedido, el envío pasará a la plataforma de Envíame y lo podrás visualizar en tu panel de envíos.

| Marcar como pagado                                                | ×                                         |
|-------------------------------------------------------------------|-------------------------------------------|
| Con esto se creará un pedido. Marca este ped<br>fuera de Shopify. | ido como pagado si recibiste COP 2.000,00 |
|                                                                   | Cancelar Crear pedido                     |

\*\*Se recomienda crear un envío de prueba directamente desde el Checkout de la tienda haciendo una simulación de compra, para así poder validar los campos que llegarían desde Shopify a Envíame.\*\*

Hecho esto, y confirmada la información, se finaliza la integración de Shopify con Envíame.

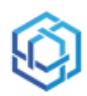

### Agregar/modificar prefijo en Shopify

La integración con Shopify, también da la opción de agregar un prefijo a los envíos, esto ayuda a identificar de mejor manera los pedidos que se creen en Shopify y sean asociados a Envíame. Para realizar la configuración del prefijo debes:

- Ir al panel de Administrador Shopify, y seleccionar "Configuración".
- En "Información de la tienda", debes desplazarte al final de la página y encontrarás la subcategoría "Estándares y formatos" donde podrás Agregar/modificar un prefijo para los pedidos.
- Aquí debes indicar cualquier letra o palabra identificadora que estimes convenientes (sin espacios ni caracteres especiales). y finalmente hacer click en "Guardar".

| Los números de pedido co<br>un prefijo o sufijo para cre | nienzan por defecto en Nº 1001. Si bien no puedes cambiar<br>Ir identificaciones como "EN1001" o "1001-A". | r el número de pedido en sí, puedes agregar |
|----------------------------------------------------------|----------------------------------------------------------------------------------------------------|---------------------------------------------|
| Prefijo                                                  | Sufijo                                                                                                    |                                             |
| XER                                                      |                                                                                                    |                                             |
| Tu identificación de nedida                              |                                                                                                    |                                             |
| u identificación de pedido                               | aparecera como XERTUUT, XERTUUZ, XERTUUS                                                                   |                                             |

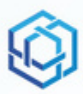

¡Listo! ya puedes generar etiquetas de forma automatizada desde tu Shopify.

Si tienes cualquier duda o consulta contáctate con: support@enviame.io